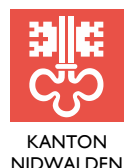

BILDUNGSDIREKTION

KANTONSBIBLIOTHEK

Engelbergstrasse 34, Postfach 1243, 6371 Stans 041 618 73 00, www.nw.ch

## Anleitung PressReader Kantonsbibliothek Nidwalden

PressReader bietet Zugang zu mehr als 7'000 Zeitungen, Magazinen und Zeitschriften aus aller Welt – in der Bibliothek und von zu Hause aus.

Mit PressReader können tagesaktuelle Zeitungen und Zeitschriften aus 120 Ländern in über 60 Sprachen online gelesen werden. Das Archiv reicht bis zu 90 Tage zurück, neue Titel werden automatisch freigeschaltet.

Für die Nutzung benötigen Sie einen Bibliotheksausweis.

## Nutzung im Browser

## Schritt 1

Öffnen Sie die Webseite www.pressreader.com.

## Schritt 2

Klicken Sie rechts oben auf die Schaltfläche Anmelden

Anmelden

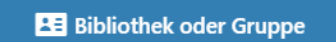

Wählen Sie dann die Option Bibliothek oder Gruppe aus.

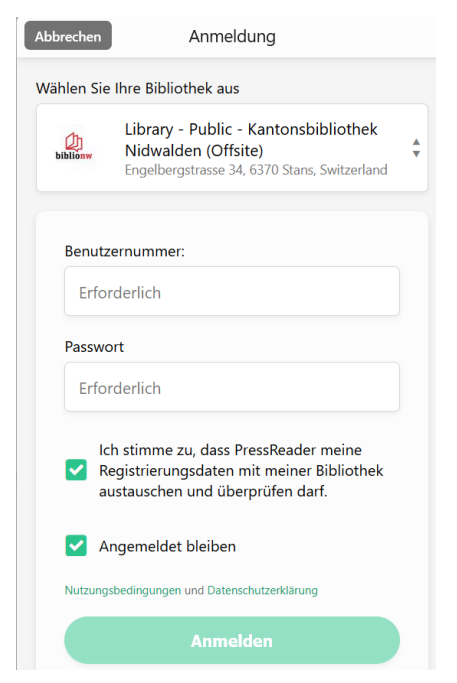

Suchen Sie nach der «Kantonsbibliothek Nidwalden». Melden Sie sich nun mit Ihrer Benutzernummer und Ihrem Passwort (=Geburtsdatum im Format TT.MM.JJJJ) an.

Dem Datenaustausch mit der Bibliothek müssen Sie mit einem Häkchen zustimmen.

### Schritt 3

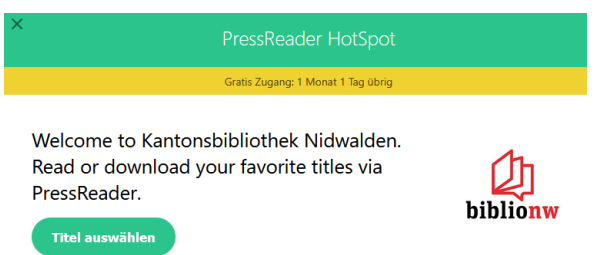

Sie können nun auf das gesamte Angebot von PressReader zugreifen. Ihre Anmeldung bleibt gespeichert, muss aber alle 30 Tage erneuert werden.

Über den HotSpot oben rechts (Kaffeetassen-Symbol ) wird angezeigt, wie lange Ihre aktuelle Anmeldung noch gültig bleibt.

## PressReader-Registrierung

Die Registrierung mit Ihrer E-Mail-Adresse ist für die Nutzung von PressReader nicht verpflichtend. Das individuelle Konto ermöglicht Ihnen aber Zusatzoptionen wie z. B. Lesezeichen setzen, Artikel kommentieren und in den sozialen Medien teilen.

## Menü

| Q       | Hier können Sie direkt nach Zeitungs- oder Zeitschriften suchen. Geben Sie hierfür den Titel ein und wählen Sie die Publikation.      |
|---------|----------------------------------------------------------------------------------------------------|
| KATALOG | Filtern Sie Zeitschriften nach Ländern und/oder Sprache. Zuoberst finden Sie immer die Zeitungen und Zeitschriften, denen Sie folgen. |
| FÜR SIE | Greifen Sie direkt auf aktuelle Nachrichten aus der Region zu. Sie können den Newsfeed mit Scrollen durchsuchen.                      |
| MEHR ¥  | Hier erfahren Sie mehr über Pressreader und gelangen direkt auf die eng-<br>lischsprachige Hilfeseite.                                |

## Lesen im Browser

Klicken Sie auf die Publikation, welche Sie lesen möchten. Sie können eine Zeitung/Zeitschrift mit Klick auf das Herz zu Ihren Publikationen hinzufügen.

Anschliessend erscheint die hinzugefügte Publikation im **Katalog** an oberster Stelle unter "Meine Publikationen" und auch in Ihrem Newsfeed im Menüpunkt **Für Sie**.

Mit rechtem Mausklick auf einen Artikel in der Zeitung/Zeitschrift gelangen Sie ins **Menu**, wo Sie verschiedene Möglichkeiten haben wie **Textansicht**, einen Artikel in eine andere Sprache zu **übersetzen** oder **vorlesen** zu lassen.

## Nutzung in der App für iOS oder Android

## Schritt 1

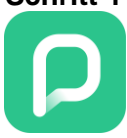

Öffnen Sie auf Ihrem Mobilgerät den App Store oder Google Play Store. Installieren Sie die PressReader App.

## Schritt 2

Klicken Sie unten auf den Button

Anmelden

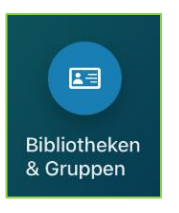

Wählen Sie dann die Option **Bibliotheken & Gruppen** aus.

Suchen Sie nach der «Kantonsbibliothek Nidwalden». Melden Sie sich nun mit Ihrer Benutzernummer und Ihrem Passwort (=Geburtsdatum im Format TT.MM.JJJJ) an.

## Schritt 3

| Neuer Nutz                                          | er                                              |
|-----------------------------------------------------|-------------------------------------------------|
| Please confirm<br>to the Terms of<br>Privacy Policy | n that you agree<br>of <mark>Use</mark> and the |
| E-Mail                                              |                                                 |
| Passwort                                            |                                                 |
| Vorname                                             | Nachname                                        |
| Zustimmen                                           | Abbrechen                                       |

Sie können sich mit Namen und E-Mail-Adresse registrieren. Mit einem individuellen Konto erhalten Sie Zugriff auf Zusatzfunktionen wie z.B. Lesezeichen setzen, kommentieren, teilen.

Für die Nutzung von PressReader ist die Registrierung nicht zwingend nötig. Sie können diesen Punkt überspringen, indem Sie auf **Abbrechen** klicken.

## Schritt 4

X PressReader HotSpot Gratis Zugang: 1 Monat 1 Tag übrig

Welcome to Kantonsbibliothek Nidwalden. Read or download your favorite titles via PressReader.

Titel auswählen

Sie können nun auf das gesamte Angebot von PressReader zugreifen.

Sie bleiben automatisch für **30 Tage angemeldet** und müssen sich erst danach wieder neu einloggen. Dass Sie bereits Zu zeigt Ihnen das Kaffeetassen-Symbol , unabhängig vom Anmeldebutton. Social Media u.a.).

## Menü

Q

Hier können Sie nach Publikationen, Artikel und Interessen suchen.

Hier finden Sie alle Ausgaben, welche Sie bereits runtergeladen haben.

auch die aktuellen Ausgaben der Zeitungen, denen Sie folgen.

Filtern Sie Zeitschriften nach Ländern und/oder Sprache.

Greifen Sie direkt auf aktuelle Nachrichten aus der Region zu. Hier finden Sie

E Für Sie

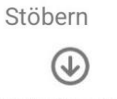

Meine Sammlung

Anmelden

Mehr

Unter **Mehr** finden Sie z.B. die Einstellungen (Datenzugriff, Benachrichtigungen, Lesefunktionen u.a.).

Sie können jederzeit ein PressReader-Konto eröffnen, um verschiedene Zu-

satzfunktionen zu nutzen (Lesezeichen setzen, kommentieren, teilen auf

## Lesen in der App

Nach dem Download der gewünschten Zeitschrift/Zeitung über WLAN können Sie diese lesen. Über die Einstellungen haben Sie die Möglichkeit, den Download auch über mobile Daten zuzulassen.

Wenn Sie eine bestimmte Zeitung mit **Folgen** markieren, erscheint diese nun in Ihrem Feed im Menüpunkt **Für Sie**.

Um die Menuleiste während dem Lesen zu öffnen, tippen Sie in die Mitte. Sie können unten rechts die **Textansicht** wählen, um den Artikel als Fliesstext zu lesen.

Über die **drei Menüpunkte** unterhalb der Vorschau haben Sie verschiedene Möglichkeiten haben wie Textansicht, einen Artikel in eine andere Sprache zu **übersetzen** oder **vorlesen** zu lassen.

Wenn Sie eine bestimmte Zeitung mit **Folgen** markieren, erscheint diese nun in Ihrem Feed im Menüpunkt **Für Sie**.

## FAQ

## Kann ich die Zeitungen und Zeitschriften auch offline lesen?

Ja, in der App. Für den Download ist eine Internetverbindung erforderlich, danach lassen sich alle Inhalte auch offline nutzen.

# Gibt es ein Archiv mit älteren Zeitschriften, oder steht jeweils nur die aktuelle Ausgabe zur Verfügung?

Viele Zeitungs- und Zeitschriftenausgaben reichen bis drei Monate zurück.

## Hilfe

Weitere Informationen in englischer Sprache finden Sie auf der Hilfeseite von PressReader, care.pressreader.com.

Bei Fragen wenden Sie sich bitte an kantonsbibliothek@nw.ch.